## S12 multi-language Restaurant sottware Manual

## -, Chapter 1 management and operation of food and beverage

#### 二、Logon backstage management

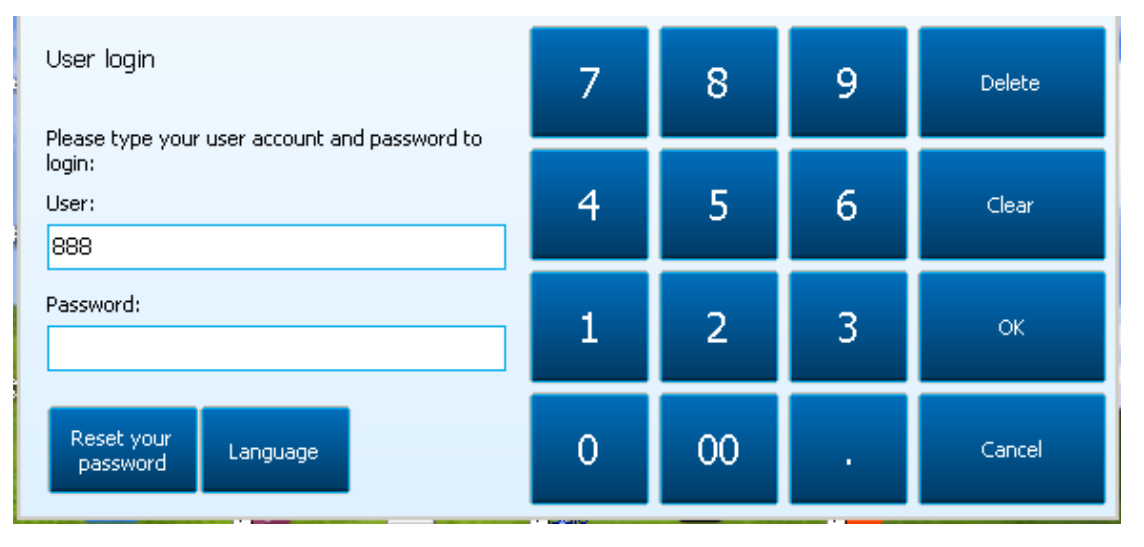

◇user:(如: 888) ◇Password: empty。

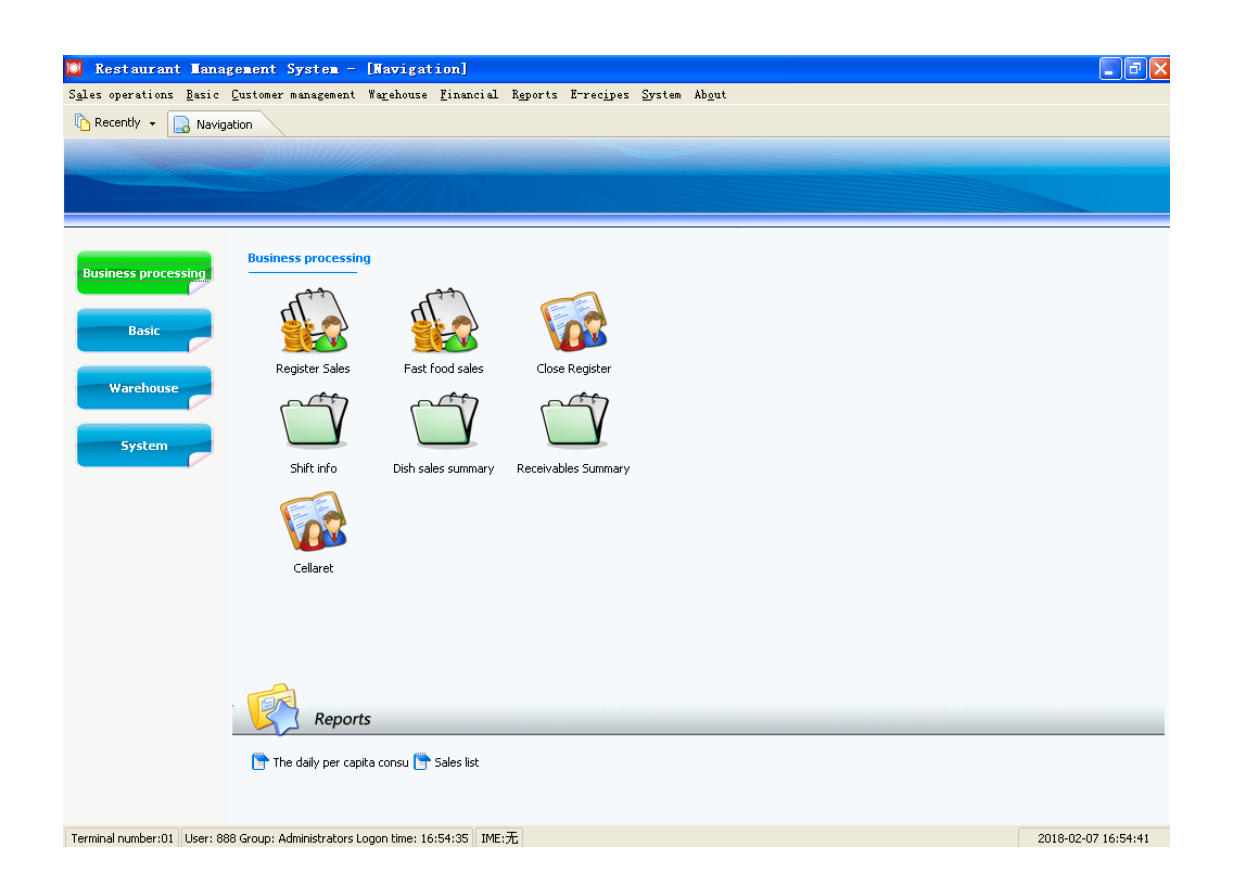

- 1. Establishing the basic archives
- 2、 open a menu 【Basic】 > 【Table classification】

| 10 | Restau             | ırant Management Sy                     | stem - [Categori                     | es of tab   | les]                      |                   |
|----|--------------------|-----------------------------------------|--------------------------------------|-------------|---------------------------|-------------------|
| S  | <u>a</u> les opera | tions <u>B</u> asic <u>C</u> ustomer ma | nagement Wa <u>r</u> ehouse <u>F</u> | inancial Rg | eports E-rec <u>i</u> pes | <u>S</u> ystem Al |
|    | 🏠 Recently         | • 📘 Navigation                          | Categories of tables                 |             |                           |                   |
|    |                    |                                         | 🛓 🔎 🔚 📋                              | ۵ 🧳         | -                         |                   |
| _  | Exit N             | ew Edit Delete Re                       | fresh Lookup Jump to                 | Print Setu  | p                         |                   |
|    | Code               | Name                                    | Modify time                          |             |                           |                   |
| Þ  | <u>01</u>          | <u>Default</u>                          | 2018-02-05 14:18:55                  |             |                           |                   |
|    | 02                 | Room2                                   | 2018-02-05 14:18:55                  |             |                           |                   |
|    | 03                 | Room3                                   | 2018-02-05 14:18:55                  |             |                           |                   |
| Γ  |                    |                                         |                                      | -           |                           |                   |

### Table classification

open a menu 【Basic】 > 【Table detail】

| 🔟 Restaurant Ianagemen                                 | t System     | i - [Table Setup]                                           |                   |                               |           |          |        |
|--------------------------------------------------------|--------------|-------------------------------------------------------------|-------------------|-------------------------------|-----------|----------|--------|
| S <u>a</u> les operations <u>B</u> asic <u>C</u> ustom | er managem   | ent Wa <u>r</u> ehouse <u>F</u> inancial R <u>e</u> ports E | -rec <u>i</u> pes | <u>S</u> ystem Ab <u>o</u> ut |           |          |        |
| Recently 👻 📄 Navigation                                | Table :      | Setup                                                       |                   |                               |           |          |        |
| Exit Categories New Ba                                 | itch new E   | dit Delete Refresh Lookup Jump to                           | Print             | Setun -                       |           |          |        |
| 🗁 01   Default                                         | Code         |                                                             | Timing            | Hours                         | Table fee | Discount | Allows |
|                                                        | ▶ <u>001</u> | Tables 🛛 🚺                                                  |                   | Q                             | Q         | <u>0</u> |        |
|                                                        | 002          | Region:                                                     |                   | 0                             | 0         | 0        |        |
|                                                        | 003          | 01   Default                                                |                   | 0                             | 0         | 0        |        |
|                                                        | 005          | Table number:                                               |                   | 0                             | 0         | 0        |        |
|                                                        |              | 001                                                         |                   |                               |           |          |        |
|                                                        |              | Table name:                                                 |                   |                               |           |          |        |
|                                                        |              | Seat:                                                       |                   |                               |           |          |        |
|                                                        |              | 0                                                           |                   |                               |           |          |        |
|                                                        |              | <ul> <li>Fixed</li> </ul>                                   |                   |                               |           |          |        |
|                                                        |              | <ul> <li>Timing</li> </ul>                                  |                   |                               |           |          |        |
|                                                        |              | Table fee: Hours:                                           |                   |                               |           |          |        |
|                                                        |              | 0 0 Hours                                                   |                   |                               |           |          |        |
|                                                        |              | Allows discounts                                            |                   |                               |           |          |        |
|                                                        |              | rip: ir seat is set to U, no limit is imposed.              |                   |                               |           |          |        |
|                                                        |              | V OK X Cancel                                               |                   |                               |           |          |        |
|                                                        |              |                                                             |                   |                               |           |          |        |

例: Click [new] to appear on the top, enter the name of the table "001", and keep it.  ${\scriptstyle \circ}$ 

| 💟 Restaurant Ianagem                                | ent System      | - [Table Setup]                        |                  |                    |                            |    |           |                   |                     |
|-----------------------------------------------------|-----------------|----------------------------------------|------------------|--------------------|----------------------------|----|-----------|-------------------|---------------------|
| S <u>a</u> les operations <u>B</u> asic <u>C</u> us | tomer managemen | t Wa <u>r</u> ehouse <u>F</u> inancial | R <u>e</u> ports | E-rec <u>i</u> pes | <u>S</u> ystem Ab <u>o</u> | ut |           |                   |                     |
| 🏠 Recently 👻 📘 Navigation                           | n 🔒 Table Se    | :up                                    |                  |                    |                            |    |           |                   |                     |
| Exit Categories New                                 | Batch new Edit  | Delete Refresh Look                    | ) 📕              | Print              | de setup                   |    |           |                   |                     |
| 01   Default                                        | Code            | Name                                   | Seat             | Timing             | Hours                      |    | Table fee | Discount<br>price | Allows<br>discounts |
| 03   Room3                                          | ▶ <u>001</u>    | <u>001</u>                             |                  | 0                  |                            | 0  | Q         | <u>0</u>          |                     |
|                                                     | 002             | 002                                    | 1                | 0                  |                            | 0  | 0         | 0                 |                     |

If you need to modify, select the corresponding table name and click the modified button to modify it.

#### Classification of dishes

Open the menu [basic information] [classification of dishes]

| Sal | Sales operations Basic Customer management Warehouse Einancial Reports E-rec <u>i</u> pes <u>S</u> ystem Ab <u>o</u> ut |           |                      |                     |                  |                                 |          |       |          |                     |  |  |  |
|-----|----------------------------------------------------------------------------------------------------|-----------|----------------------|---------------------|------------------|---------------------------------|----------|-------|----------|---------------------|--|--|--|
| ſ   | Recently                                                                                                    | * 📘 Na    | avigation 🛛 📘 Catego | ories of dishes     |                  |                                 |          |       |          |                     |  |  |  |
|     |                                                                                                    |           |                      |                     |                  | ° 🖨 💧                           | <i>₽</i> |       |          |                     |  |  |  |
|     | Exit  <br>Sequence                                                                                                    | Vew New 9 | Sub-category Edit    | Delete Refresh Look | up Jumpto   Orde | er <u>P</u> rint Se<br>Ouantity | Maximum  |       | Wireless |                     |  |  |  |
|     | number                                                                                                    | Code      | Name                 | Categories          | Туре             | Setting                         | Discount | Color | Terminal | Modify time         |  |  |  |
|     |                                                                                                    | 01        | Category01           |                     | 0                | 0                               | 40% off  |       | ~        | 2018-02-24 16:25:29 |  |  |  |
|     |                                                                                                    | 02        | Category02           |                     | Categories       | of dishes                       | ×        |       | ✓        | 2018-02-24 16:25:29 |  |  |  |
|     |                                                                                                    | 03        | Category03           |                     | Code:            |                                 |          |       | ✓        | 2018-02-24 16:25:29 |  |  |  |
|     |                                                                                                    |           |                      |                     | 04               |                                 |          |       |          |                     |  |  |  |
|     |                                                                                                    |           |                      |                     | annle            |                                 |          |       |          |                     |  |  |  |
|     |                                                                                                    |           |                      |                     | Type:            |                                 |          |       |          |                     |  |  |  |
|     |                                                                                                    |           |                      |                     | Dishes           |                                 | -        |       |          |                     |  |  |  |
|     |                                                                                                    |           |                      |                     | Quantity:        |                                 |          |       |          |                     |  |  |  |
|     |                                                                                                    |           |                      |                     | Decimal digits   |                                 | -        |       |          |                     |  |  |  |
|     |                                                                                                    |           |                      |                     | Maximum Discou   | int:                            |          |       |          |                     |  |  |  |
|     |                                                                                                    |           |                      |                     |                  |                                 | 50% off  |       |          |                     |  |  |  |
|     |                                                                                                    |           |                      |                     | Color:           |                                 |          |       |          |                     |  |  |  |
|     |                                                                                                    |           |                      |                     |                  |                                 | -        |       |          |                     |  |  |  |
|     |                                                                                                    |           |                      |                     | Vireless Ter     | minal                           |          |       |          |                     |  |  |  |
|     |                                                                                                    |           |                      |                     |                  |                                 |          |       |          |                     |  |  |  |
|     |                                                                                                    |           |                      |                     |                  |                                 |          |       |          |                     |  |  |  |
|     |                                                                                                    |           |                      |                     |                  |                                 | Save     |       |          |                     |  |  |  |
|     |                                                                                                    |           |                      |                     |                  |                                 |          |       |          |                     |  |  |  |
|     |                                                                                                    |           |                      |                     |                  | 8                               | ⊆lose    |       |          |                     |  |  |  |
|     |                                                                                                    |           |                      |                     |                  |                                 |          |       |          |                     |  |  |  |

3. The details of the dishes

Open the menu [basic information] >[details of dishes]

| Calar operations Basic | Customer m | anagaman‡  | Warahousa Fir         | encial Reports F-re   | ecine    | er Svetam åhout                       |          |       | _    |
|------------------------|------------|------------|-----------------------|-----------------------|----------|---------------------------------------|----------|-------|------|
| Recently +             | ation      | Dish E     | ditor                 | altride Agyortis Birt | corpo    |                                       | h        |       |      |
| Exit Categories N      | ew Edit    | Dish info  | ormation              | Tumor                 |          |                                       |          |       | _    |
| Categories             | Sequence   | Category   | v01                   | Single                | <b>•</b> | Stopped                               | er price | Color | Unit |
| Category01             | number     | Code:      |                       | Barcode:              |          | Special offer (Discounts not allowed) | ¥ 0.00   |       | 1    |
| Category02             | 2          | 01001      |                       |                       |          | Recommended                           | ¥ 0.00   |       |      |
| Category03             | 3          | Name:      |                       |                       |          | Limited supply                        | ¥ 0.00   |       | +    |
|                        | 4          | c1-dish1   |                       |                       |          | Weighing                              | ¥ 0.00   |       | +    |
|                        |            | Foreign n  | name (for Print only) | :                     | _        |                                       |          |       |      |
|                        |            |            |                       |                       |          |                                       |          |       |      |
|                        |            | Default L  | Jnit:                 | Spec.:                | _        | Department:                           |          |       |      |
|                        |            | Price      |                       | Member price:         |          | Inventory management:                 |          |       |      |
|                        |            | Frice.     | 10                    |                       |          | None                                  |          |       |      |
|                        |            | Cost price | e:                    | Automatic discount:   |          | Color:                                |          |       |      |
|                        |            |            |                       | 0% c                  | off      |                                       |          |       |      |
|                        |            | Kitchen s  | ets Other units       | Taste Picture         |          |                                       |          |       |      |
|                        |            | #          | Name                  | Pi                    | Pantry   | Select                                | 1        |       |      |
|                        |            | •          | None                  |                       |          |                                       |          |       |      |
|                        |            | 1          | Kitchen1              |                       |          |                                       |          |       |      |
|                        |            |            |                       |                       |          |                                       |          |       |      |
|                        |            |            |                       |                       |          |                                       |          |       |      |
|                        |            |            |                       |                       |          |                                       |          |       |      |
|                        |            |            |                       |                       |          |                                       |          |       |      |
|                        |            |            |                       |                       |          |                                       |          |       |      |
|                        |            |            |                       |                       |          |                                       |          |       |      |
|                        |            |            |                       |                       |          |                                       |          |       |      |
|                        | <          |            |                       | <u>о</u> к            | :        |                                       |          |       |      |

For example: first select the appropriate dish classification, click [new] appear on the map. Select the corresponding type, enter the dish name and price

 $\equiv$ . Member customer management VIP card information (member information) Open the menu [customer management] > [VIP card data] 🔯 Restaurant Management System - [VIP cards] - - X . S<u>a</u>les operations <u>B</u>asic <u>C</u>ustomer management Wa<u>r</u>ehouse <u>F</u>inancial R<u>e</u>ports E-rec<u>i</u>pes <u>S</u>ystem Ab<u>o</u>ut Recently - 📄 Navigation 🔒 VIP cards Edit Delete Э Categories New Refresh Lookup Jump to Print Setup Recharge Change Card Change Password Exit 🗁 01 | vip Card number Name Title Tel ID Card Code Þ The VIP card information can establish your own membership files, such as the joint membership

style, discount scheme, member storage value, integral management, etc.。

 $\equiv$ . Report center

The report center can inquire all sales reports, including cash collection report, sales flow report, sales summary report, daily operation record, inventory report and so on.

#### -. Collection summary

Open menu [report center] > [sales report] > [receipt summary]

This module can query the cashier's cashier's receipt in a specified time.

| 🔯 Restaura                                       | nt Ianagene                  | ent Syst         | em - [Rece              | ivables Summary]                     |                                      |                  |          |                |        |          |            |     |
|--------------------------------------------------|------------------------------|------------------|-------------------------|--------------------------------------|--------------------------------------|------------------|----------|----------------|--------|----------|------------|-----|
| Sales operation                                  | s <u>B</u> asic <u>C</u> ust | omer manag       | gement Wa <u>r</u> ehov | 15e <u>F</u> inancial R <u>e</u> por | ts E-rec <u>i</u> pes <u>S</u> ystem | h Ab <u>o</u> ut |          |                |        |          |            |     |
| C Recently - Rovigation Sale Receivables Summary |                              |                  |                         |                                      |                                      |                  |          |                |        |          |            |     |
| Exit Setup                                       | Jump to P                    | rint ticket      | Print Print             | current row Query                    |                                      |                  |          |                |        |          |            |     |
| Date:<br>2018-3-9                                | ▼ 2018-3-9                   | <u></u>          | ihift:                  | 💌 🗌 By Cashier                       |                                      |                  |          |                |        |          |            |     |
| Sales mode                                       | Date                         | Shift            | Cachier                 | First bill                           | End bill                             | Customer         |          |                | Dishes |          |            |     |
| Sales mode                                       | Date                         | Drine            | Cashio                  | T II SC DIII                         | End bill                             | Cascomer         | Quantity | Original price | Plus   | Discount | Food total | Tab |
| ▶ <u>Sale</u>                                    | <u>2018-03-09</u>            | <u>Whole day</u> | <u>888</u>              | 01-A-1803090001                      | 01-A-1803090001                      | <u>0</u>         | 3        | <u>70</u>      | Q      | <u>0</u> | <u>70</u>  |     |
|                                                  |                              |                  |                         |                                      |                                      |                  |          |                |        |          |            |     |
|                                                  |                              |                  |                         |                                      |                                      |                  |          |                |        |          |            |     |
|                                                  |                              |                  |                         |                                      |                                      |                  |          |                |        |          |            |     |
|                                                  |                              |                  |                         |                                      |                                      |                  |          |                |        |          |            |     |
|                                                  |                              |                  |                         |                                      |                                      |                  |          |                |        |          |            |     |

### 1.Sales list

Open menu [report center] > [sales report] > [sales list]

This module can query statements with the sales of water within the specified time restaurant founding mode

|      | Restaura              | ant Lana         | genen     | t System      | - [Sales             | list]                |                                     |                   |               |                   |          |               |          |                | <b>PX</b>  |
|------|-----------------------|------------------|-----------|---------------|----------------------|----------------------|-------------------------------------|-------------------|---------------|-------------------|----------|---------------|----------|----------------|------------|
| Sal  | es operatio           | ns <u>B</u> asic | Custom    | er manageme   | nt Wa <u>r</u> ehou: | se <u>F</u> inancial | R <u>e</u> ports E-rec <u>i</u> pes | <u>S</u> ystem Al | b <u>o</u> ut |                   |          |               |          |                |            |
| ß    | Recently 🗸            | 📘 Naviga         | ation     | Sales lis     | tt                   |                      |                                     |                   |               |                   |          |               |          |                |            |
| Ē    | xit Setup             | Repri            | ht receip | Q<br>pt Query |                      |                      |                                     |                   |               |                   |          |               |          |                |            |
| Date | e:                    |                  |           | Dish          | code:                | Cashier:             | Shift:                              |                   | Sales mod     | e:                |          |               |          |                |            |
| 201  | 18-3-9                | ▼ 2018-3         | 3-9       | -             |                      |                      | •                                   | •                 | All           | -                 | ·        |               |          |                |            |
|      | Sales mode            | Table<br>number  |           | Table         | Sales date           | Shift                | Checkout time                       | Bill nu           | umber         | Star              | t time   | End tin       | ie       | Remarl         | < <u> </u> |
| ▶ 54 | <u>ale</u>            |                  |           |               |                      | <u>Whole day</u>     | 2018-03-09 10:25:42                 | 01-A-18030        |               | <u>2018-03-09</u> | 10:25:31 | 2018-03-09 10 |          |                |            |
|      |                       |                  |           |               |                      |                      |                                     |                   |               |                   |          |               |          |                |            |
|      |                       |                  |           |               |                      |                      |                                     |                   |               |                   |          |               |          |                |            |
|      |                       |                  |           |               |                      |                      |                                     |                   |               |                   |          |               |          |                |            |
|      |                       |                  |           |               |                      |                      |                                     |                   |               |                   |          |               |          |                |            |
|      |                       |                  |           |               |                      |                      |                                     |                   |               |                   |          |               |          |                |            |
|      |                       |                  |           |               |                      |                      |                                     |                   |               |                   |          |               |          |                |            |
|      |                       |                  |           |               |                      |                      |                                     |                   |               |                   |          |               |          |                |            |
|      |                       |                  |           |               |                      |                      |                                     |                   |               |                   |          |               |          |                |            |
|      |                       |                  |           |               |                      |                      |                                     |                   |               |                   |          |               |          |                | - 1        |
|      |                       |                  |           |               |                      |                      |                                     | 1                 |               |                   |          |               |          |                | ~          |
|      |                       |                  |           |               |                      | -                    |                                     |                   |               |                   | a 17     | - I. I. I     |          | Gross          | >          |
|      | ode Dis               | in name          |           |               | Unit                 | рес                  | Taste                               | Cost price        | Retail price  | Surcharge         | Quantity | Subtotal      | Discount | marqin         | Rema       |
| 10   | <u>1001</u> <u>c1</u> | -dish1           |           |               |                      |                      |                                     | 0.00              | <u>10.00</u>  | 0.00              | 1        | 10.00         | 0%       | 10.00          |            |
|      | 1002 cl-              | -aish2           |           |               |                      |                      |                                     | 0.00              | 20.00         | 0.00              | 1        | 20.00         | 0%       | 20.00          |            |
| 0:   | 1004 c1               | -aish4           |           |               |                      |                      |                                     | 0.00              | 40.00         | 0.00              | 1        | 40.00         | 0%       | 40.00          |            |
|      |                       |                  |           |               |                      |                      |                                     |                   |               |                   | _        |               |          | <b>Ra</b> (27) | _          |
| 3    |                       |                  |           |               |                      |                      |                                     |                   |               |                   | 3        | 70.00         |          | 70.00          | ~          |

### 2. Summary of sale of dishes

Open menu [report center] > [sales report] > [summary of vegetable sales]

This module can query the collection of dishes in a specified period of time.

| Recently       Image: Setup       Dish sales summary         Image: Setup       Lookup Jump to Print Print ticket Query         Date: Shift:         2016-3-9       Image: Shift:         Sales mode       Categories       Code         Dish name       Unit       Quantity       cost       Retail amount       Surcharge       Subtotal |           |
|----------------------------------------------------------------------------------------------------|-----------|
| Image: Setup       Image: Shift:         Date:       Shift:         Dise:       Shift:         Sales:       Quantity         Categories       Code         Dish name       Unit       Quantity       cost       Retail amount       Surcharge       Subtotal                                                                               |           |
| Date:         Shift:           2018-3-9         2018-3-9           Sales mode         Categories           Code         Dish name           Unit         Quantity           cost         Retail amount           Surcharge         Subtotal                                                                                                |           |
| Sales mode Categories Code Dish name Unit Quantity cost Retail amount Surcharge Subtotal                                                                                                    |           |
|                                                                                                    | Comb      |
| ▶ Sale <u>Category01 01001 c1-skeh1</u> 1 0 10 0                                                                                                    | <u>10</u> |
| Sale         Category01         01002         c1-dish2         1         0         20         0                                                                                                    | 20        |
| Sale         Category01         01004         c1-dish4         1         0         40         0                                                                                                    | 40        |

#### System setup

1. modify the password

#### Open the menu [system] > [modify the password]

Used to modify the current user login password

| cessing    |           |                                                                                                    |
|------------|-----------|----------------------------------------------------------------------------------------------------|
|            | Q         | Change your password - Password for 🗙                                                               |
| M<br>Sales | 🧾<br>Fast | Change your password - Password for Login                                                           |
|            | ٢         | Type your current password:                                                                         |
|            | Dish sa   | Type a new password:                                                                                |
|            |           | Type the new password again to confirm:                                                             |
|            |           | If your password contains capital letters, be sure to type them the same way every time you use it. |
|            |           | Change your Cancel                                                                                  |
|            |           |                                                                                                    |
|            |           |                                                                                                    |

Permissions grouping

Open menu [system] > [permissions group]

The privilege grouping is used to assign and manage the operation permissions of different user groups, and administrators can create multiple groups and give each group the appropriate operation permissions.

| Ľ | 🛛 Restaura               | nt Management System - [Perm                                 | ission G           | roup]                |                    |                |                |
|---|--------------------------|--------------------------------------------------------------|--------------------|----------------------|--------------------|----------------|----------------|
| 2 | S <u>a</u> les operation | us <u>B</u> asic <u>C</u> ustomer management Wa <u>r</u> eho | use <u>F</u> inand | ial R <u>e</u> ports | E-rec <u>i</u> pes | <u>S</u> ystem | Ab <u>o</u> ut |
|   | 陷 Recently 👻             | Ravigation Rermission Group                                  |                    |                      |                    |                |                |
|   | Close   B<br>New         | 🔀 🧠 🔒 🛃<br>Edit Authorize Delete Refresh Ju                  | 🔊 📔 🖨              | nt Setup             | •                  |                |                |
|   | Code                     | Name                                                         | Waiter             | Maximum<br>Discount  |                    |                |                |
| Þ | 1                        | Administrators                                               | •                  | 50% off              |                    |                |                |
|   | 2                        | Waiter                                                       |                    | 50% off              |                    |                |                |

To set the permissions for a group, select a group first, and then press [authorized]. Example: first, select the cashier for the cashier's authorization. Then, according to [authorization], the following figure is shown. If we want to give a certain authority, we only need to hook a certain item to keep it.

| 🔯 Authorize              |                        |    |                                       |                |
|--------------------------|------------------------|----|---------------------------------------|----------------|
| Show all                 | Categories             | ID | Description                           | Authorized use |
| Sales operations         | Basic                  | 0  | Location                              |                |
| Dales operations         | System                 | 1  | Query Analyzer                        |                |
| Basic                    | System                 | 2  | Permission Group                      |                |
| Eustomer management      | System                 | 3  | Report format setup                   | •              |
| Warehouse                | Reports                | 4  | Receivables Summary                   |                |
| warenouse                | Reports                | 5  | Sales list                            | •              |
| Financial                | System                 | 6  | User settings                         |                |
| Reports Sales operations |                        | 7  | Register Sales                        |                |
| E reciper                | Customer               | 8  | VIP Consumption Records               |                |
| E-recipes                | Financial              | 9  | Fund account                          |                |
| System                   | Financial              | 10 | Expenditure detail report             |                |
| Options                  | Sales operations       | 11 | Current Price Setting                 |                |
|                          | Reports                | 12 | Sales grouped summary                 |                |
|                          | Reports                | 13 | Dish sales summary                    |                |
|                          | Reports                | 14 | Dish sale schedule                    |                |
|                          | Basic                  | 15 | Categories of tables                  |                |
|                          | Basic                  | 16 | Table Setup                           |                |
|                          | Basic                  | 17 | Kitchen                               |                |
|                          | Basic                  | 18 | Categories of Bank cards              |                |
|                          | Customer<br>management | 19 | VIP cards                             | •              |
|                          | System                 | 20 | Report design                         |                |
| ✓ Select <u>all</u>      |                        | -  | Jump to 🥥 <u>O</u> K 🔀 <u>C</u> ancel |                |

User settings

Open menu [system] > [user settings]

User settings are used to manage this system operator.

Example: select [cashier], press [new], enter user code and name, password, save by [determined]. The created user will have the operation permissions of the cashier group. User number: number used when logging on to this system.

| IN Restaurant Tanagement S                                 | vetam -  Near sattings                                                                         |             |
|------------------------------------------------------------|------------------------------------------------------------------------------------------------|-------------|
| Kestatiant Ranagement 5                                    |                                                                                                |             |
| S <u>a</u> les operations <u>B</u> asic <u>C</u> ustomer m | anagement Warehouse <u>F</u> inancial K <u>e</u> ports E-rec <u>ipes S</u> ystem Ab <u>o</u> u | t           |
| Recently 🗸 📄 Navigation                                    | User settings                                                                                  |             |
|                                                            | 2 I 🖻 🛍 I 🖨 🥜                                                                                  |             |
| Close New Edit Delete Re                                   | fresh Jump to Lookup Print Setup                                                               |             |
| All Groups                                                 | Group Code Name                                                                                | Fingerprint |
| 1   Administrators                                         |                                                                                                |             |
|                                                            | Oser settings                                                                                  |             |
|                                                            | User code:                                                                                     |             |
|                                                            | 001                                                                                            |             |
|                                                            | Name:                                                                                          |             |
|                                                            | apple                                                                                          |             |
|                                                            | Group:                                                                                         |             |
|                                                            | Waiter                                                                                         |             |
|                                                            |                                                                                                |             |
|                                                            |                                                                                                |             |
|                                                            |                                                                                                |             |
|                                                            |                                                                                                |             |
|                                                            |                                                                                                |             |
|                                                            |                                                                                                |             |
|                                                            |                                                                                                |             |

1, Print label setting

Open the menu [basic information] > by [kitchen]

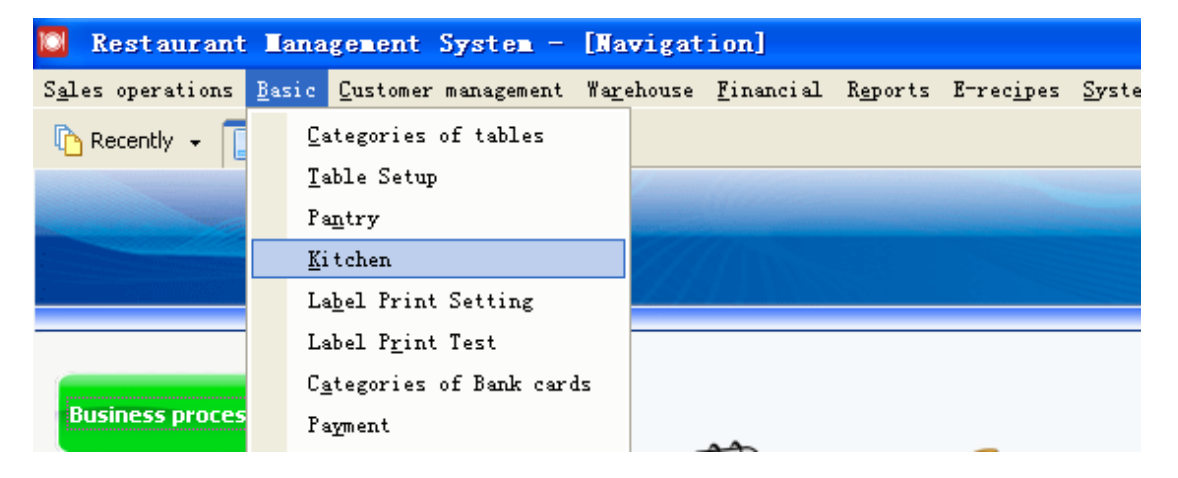

Click the new label to select the print label.

| Kestaurant LanageLen          | it system    | - [kitche             | iu]                            |                                         |                  |  |
|-------------------------------|--------------|-----------------------|--------------------------------|-----------------------------------------|------------------|--|
| Sales operations Basic Custor | ner managem  | ent Wa <u>r</u> ehous | e <u>F</u> inancial R <u>e</u> | ports E-rec <u>i</u> pes <u>S</u> ystem | Ab <u>o</u> ut   |  |
| Recently 👻 📘 Navigation       | Kitcher      | ı                     |                                |                                         |                  |  |
| Exit Pantry New Edit          | t Delete     | Refresh Loo           | kup Kitchen                    |                                         |                  |  |
| All                           | Code         | Name                  | Code:                          | Name:                                   | nen Main printer |  |
| 🛄 Not specified               | <b>N</b> 001 | Kitchoot              | 002                            |                                         | VD (2009)        |  |
|                               | <u>001</u>   | Kitcheni              | Pantry:                        |                                         | <u>AF*C2000</u>  |  |
|                               |              |                       |                                | - (                                     | Optional)        |  |
|                               |              |                       | Print Kitche                   | an ticket                               |                  |  |
|                               |              |                       | (If uncheck                    | ed, only displayed in the kitchen       | displayer)       |  |
|                               |              |                       |                                | labels                                  | aspiayory        |  |
|                               |              |                       | Deiver                         | IdDels                                  |                  |  |
|                               |              |                       | Driver:                        |                                         |                  |  |
|                               |              |                       | <ul> <li>Internal I</li> </ul> | Font                                    |                  |  |
|                               |              |                       | O Printer d                    | river                                   |                  |  |
|                               |              |                       |                                |                                         |                  |  |
|                               |              |                       | Main printer:                  |                                         |                  |  |
|                               |              |                       | XP-58                          |                                         | -                |  |
|                               |              |                       | Sub-printer:                   |                                         |                  |  |

2, Open the menu [basic data], press the label to print

| 🔯 Restaurant                                                                                                    | Lanag                  | enent             | System -     | [Na           | vigat  | ion]              |                 |
|----------------------------------------------------------------------------------------------------|------------------------|-------------------|--------------|---------------|--------|-------------------|-----------------|
| S <u>a</u> les operations                                                                                                    | <u>B</u> asic <u>C</u> | ustomer           | management   | ₩a <u>r</u> ¢ | ehouse | <u>F</u> inancial | R <u>e</u> port |
| 🔥 Recently 👻 🧻                                                                                                    | Cate                   | egories           | of tables    |               |        |                   |                 |
|                                                                                                    | <u>T</u> abl           | le Setup          | )            |               | 2      |                   |                 |
| and the second second se | Pant                   | try               |              |               | -      |                   |                 |
|                                                                                                    | <u>K</u> ite           | chen              |              |               |        |                   |                 |
|                                                                                                    | Lab                    | el Print          | Setting      |               |        |                   |                 |
|                                                                                                    | Labe                   | el P <u>r</u> int | Test         |               |        |                   |                 |
|                                                                                                    | C <u>a</u> te          | egories           | of Bank card | ls            |        |                   |                 |
| Business proces                                                                                                    | Раул                   | nent              |              |               |        |                   |                 |
|                                                                                                    | Loca                   | ation             |              |               | 4      | 33                | 6               |
|                                                                                                    |                        |                   |              |               |        |                   |                 |

3, This module is used for the label setting, including the printer settings print object print format

| Setup                      |          |                      |           |           |           | X |
|----------------------------|----------|----------------------|-----------|-----------|-----------|---|
| Printer settings Print obj | ect Forr | mat                  |           |           |           |   |
| Description:               |          | Paper type:          |           |           |           |   |
|                            |          | Label                | Provinc   | ial paper | Back feed |   |
| Model:                     |          | Label width:         |           |           | Text wrap |   |
| Zebra ZPL                  | -        | 40 mn                | n         | 100       |           |   |
| Port:                      |          | Label height:        | Offset x: |           |           |   |
| LPT1 👤                     |          | 20 mn                | n         | 0         |           |   |
|                            |          | Label cols:          | Offset y: |           |           |   |
|                            |          |                      | L         | 0         |           |   |
|                            |          | Labels spacing:      |           |           |           |   |
|                            |          | 2 mn                 | n         |           |           |   |
| Driver:                    |          | Bar height:          | _         |           |           |   |
|                            | -        | 5 mn                 | n         |           |           |   |
| Density:                   |          | Resolution:          | _         |           |           |   |
| 10                         |          | 203 dpi 📃 💌          |           |           |           |   |
| Speed:                     |          | Print mode:          |           |           |           |   |
| 3 🗾                        |          | Thermal transfer 📃 💌 |           |           |           |   |
| Orientation:               |          |                      |           |           |           |   |
| Default 🔄                  |          |                      |           |           |           |   |
| Font name:                 |          |                      |           |           |           |   |
| 珩 Tahoma                   | -        |                      |           |           |           |   |
| Decimal digits:            |          |                      |           |           |           |   |
| 2                          |          |                      |           |           |           |   |
|                            | or or    | Cancel DI            | Export    | D Import  |           |   |
|                            |          |                      | Export    | Tubou     |           |   |

A .Click the printer settings, select the stripe driver and drive name for the paper size format

| Welcome | to | use | the | food | and | beverage | management | system |
|---------|----|-----|-----|------|-----|----------|------------|--------|
|---------|----|-----|-----|------|-----|----------|------------|--------|

|    | Setup                             |                                                                                                    | X         |
|----|-----------------------------------|----------------------------------------------------------------------------------------------------|-----------|
|    | Printer settings Print object For | at                                                                                                    |           |
|    | Description:                      | Paper type:                                                                                                    |           |
| si |                                   | Label 🔄 🔄 Provincial paper                                                                                                    | Back feed |
|    | Model:                            | abel width:                                                                                                    | Text wrap |
|    | Zebra ZPL 🗾                       | 40 mm 100                                                                                                    |           |
|    | Port:                             | ahel height: Offset x:                                                                                                    |           |
| 1  | LPT1                              | 20 mm 0                                                                                                    |           |
|    | L                                 | abel cols: Offset y:                                                                                                    |           |
| 4  |                                   | 1 0                                                                                                    |           |
|    |                                   | abels spacing:                                                                                                    |           |
|    |                                   | 2 mm                                                                                                    |           |
| -  | Driver:                           | Bar height:                                                                                                    |           |
|    |                                   | 5 mm                                                                                                    |           |
|    | -Density:                         | Resolution:                                                                                                    |           |
|    | 10                                | 203 dpi 🚽                                                                                                    |           |
|    | Speed:                            | Print mode:                                                                                                    |           |
|    | 3                                 | Thermal transfer 📃                                                                                                    |           |
|    | Orientation:                      |                                                                                                    |           |
|    | Default                           |                                                                                                    |           |
|    | Font name:                        |                                                                                                    |           |
|    | Tahoma                            |                                                                                                    |           |
|    | Decimal digits:                   |                                                                                                    |           |
|    | 2                                 |                                                                                                    |           |
|    | <u>o</u> k                        | Cancel     D     Export     D     Import     Import     I |           |

B. Click on the print object to choose the printed content to be printed

in it

| Setup                      |              |                  |               | × |
|----------------------------|--------------|------------------|---------------|---|
| Printer settings Print obj | ect) Format  |                  |               |   |
| Barcode                    | Goods code   | Retail price     | Custom text 1 |   |
| Code only 📃                |              | Retail price:    | •             |   |
| CODE 39                    | Barcode text | Member price     | Custom text 2 |   |
| Success                    |              | Member price:    |               |   |
| Bar line width 1:          | Name         |                  | Custom text 3 |   |
| 3 🚽                        |              |                  | •             |   |
| Bar line width 2:          | Category     | _                | Custom text 4 |   |
| 7 💌                        |              |                  | •             |   |
| Display content            | Spec         | Taste            | Custom text 5 |   |
|                            |              |                  | •             |   |
|                            |              |                  | Custom text 6 |   |
|                            |              |                  | •             |   |
|                            | Supplier     |                  | Custom text 7 |   |
|                            |              |                  | •             |   |
|                            |              |                  | Custom text 8 |   |
|                            |              |                  | •             |   |
|                            |              |                  |               |   |
|                            |              |                  |               |   |
|                            |              |                  |               |   |
|                            |              |                  |               |   |
|                            |              | el 🖵 Export 🖵 Im | port          |   |

第11页,共13页

Click print format "just the content you just chose to adjust the position print format" click OK

| jetup                                |              |
|--------------------------------------|--------------|
| Printer settings Print object Format |              |
|                                      | Property     |
| Goods name                           | X:           |
|                                      | 14:          |
| Barcode text                         | Y:           |
| Category                             | 110          |
| Barcode                              | Size:        |
|                                      |              |
|                                      | Style:       |
|                                      |              |
|                                      |              |
|                                      | Rotate:      |
|                                      | 0 -          |
|                                      | Print        |
|                                      |              |
|                                      | <u>S</u> ave |
|                                      |              |
|                                      |              |
|                                      |              |
|                                      |              |
| Sources Struct Tubbut                |              |

# 4. Open the menu [basic information].

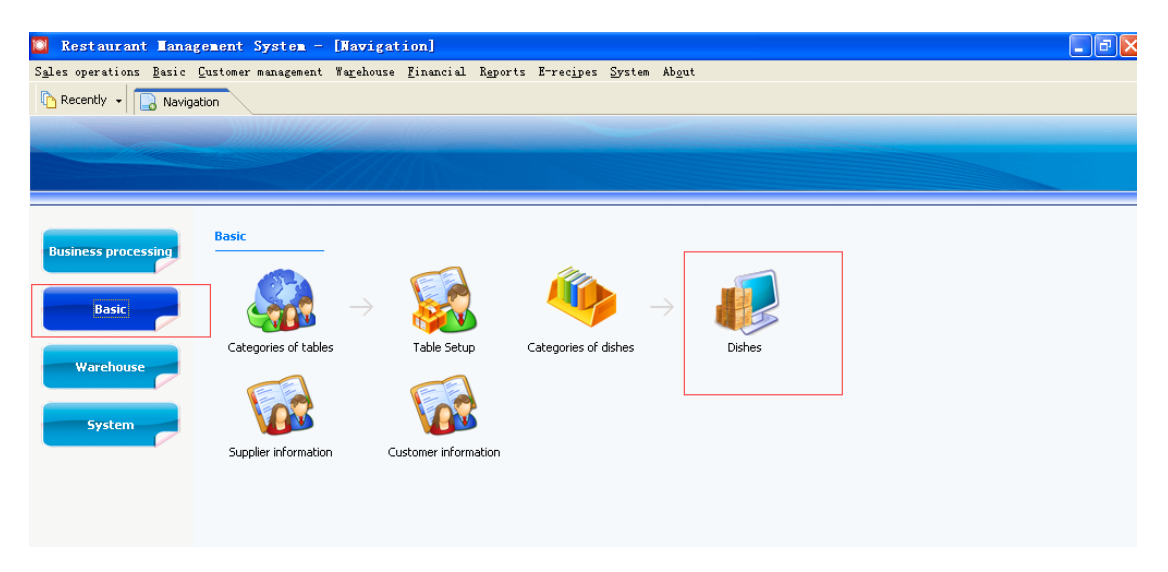

Click batch settings to start the kitchen list printing

| 🎴 Restaurant Iana                       | gement S           | ystem - [    | Dishes]                   |                    |          |                             |         |                |        |                   |                |               |       | _    |
|-----------------------------------------|--------------------|--------------|---------------------------|--------------------|----------|-----------------------------|---------|----------------|--------|-------------------|----------------|---------------|-------|------|
| S <u>a</u> les operations <u>B</u> asic | <u>C</u> ustomer m | anagement W  | arehouse <u>F</u> inancis | l R <u>e</u> ports | E-re     | ec <u>i</u> pes <u>S</u> ys | tem Abg | out            |        |                   |                |               |       |      |
| Recently 🗸 📘 Navig                      | ation              | Dishes       |                           |                    |          |                             |         |                |        |                   |                |               |       |      |
| Exit Categories N                       | a 📝 ew Edit        | Delete F     | tefresh Lookup Jum        | o to Order         | Bate     | th Settings                 | Print   | Print price la | bels : | <i>}</i><br>Setup | •              |               |       |      |
| Categories                              | Sequence           | Code         | Barcode                   | Name               | Discount |                             |         |                |        | Price             |                | Member price  | Color | Unit |
| Category01                              | ▶ <u>1</u>         | <u>01001</u> |                           | <u>c1-dish1</u>    |          | D <u>e</u> partmer          | ıt      |                |        |                   | ¥ 10.00        | <u>¥ 0.00</u> |       |      |
| Category02                              | 2                  | 01002        |                           | c1-dish2           |          | E <u>n</u> able th          | e kitch | en print       |        |                   | ¥ 20.00        | ¥ 0.00        |       |      |
| Category03                              | 3                  | 01003        |                           | c1-dish3           |          | D <u>i</u> sable k          | itchen  | is printed     |        |                   | ¥ 30.00        | ¥ 0.00        |       |      |
|                                         | 4                  | 01004        |                           | c1-dish4           |          | <u>A</u> llows di           | scounts |                |        |                   | <b>¥</b> 40.00 | <b>¥</b> 0.00 |       |      |
|                                         |                    |              |                           |                    |          | Di <u>s</u> counts          | not all | lowed          |        |                   |                |               |       |      |
|                                         |                    |              |                           |                    |          | Color                       |         |                |        |                   |                |               |       |      |

| Exit Categories | Nev | y 🛃      | Delete R | efresh Lookup Jump | o to Order      | Batch Settings | )<br>Print | Print price labels | <i>J</i> etup | •              |               |       |      |   |
|-----------------|-----|----------|----------|--------------------|-----------------|----------------|------------|--------------------|---------------|----------------|---------------|-------|------|---|
| Categories      |     | Sequence | Code     | Barcode            | Name            |                | -          | Kitchen            | Price         |                | Member price  | Color | Unit | S |
| Category01      | -   | <u>1</u> |          |                    | <u>c1-dish1</u> |                |            |                    |               | <u>¥ 10.00</u> | <u>¥ 0.00</u> |       |      |   |
| Category02      | -   | 2        | 01002    |                    | c1-dish2        |                |            | Kitchen1           |               | <b>¥</b> 20.00 | ¥ 0.00        |       |      |   |
| Categoryos      | _   | 3        | 01003    |                    | c1-dish3        |                |            |                    |               | ¥ 30.00        | ¥ 0.00        |       |      |   |
|                 |     | 4        | 01004    |                    | c1-dish4        |                |            |                    |               | <b>¥</b> 40.00 | ¥ 0.00        |       |      |   |
|                 |     |          |          | Se                 | lect a ki       | t chen         | ×          |                    |               |                |               |       |      |   |
|                 |     |          |          | к                  | itchen:         |                |            |                    |               |                |               |       |      |   |
|                 |     |          |          | 1                  | (itchen1        |                | •          |                    |               |                |               |       |      |   |
|                 |     |          |          |                    | 0               | K 🛛 Cancel     | ]          |                    |               |                |               |       |      |   |